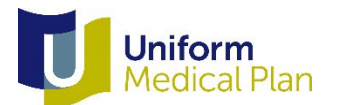

## How to set-up a Costco pharmacy account and order COVID-19 tests

## Set up a Costco pharmacy account

- 1. Visit the <u>Costco pharmacy website</u>
- 2. Sign in or register for a new account
- 3. Select "Mail Order"

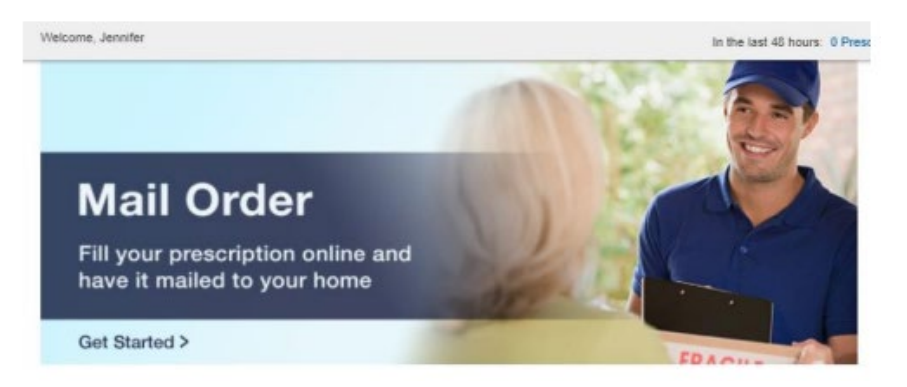

- 4. Select "Complete Patient Profile"
- 5. Complete "Account and Patient Info"
- 6. "Insurance" tab:
  - "Would you like us to bill a prescription insurance plan", select Yes
  - "Select Plan Name", Navitus Health Solutions (Uniform Medical Plan)
  - Input your Member ID (including the W)
  - RxGroup Number: PEBB members use 10008217, SEBB members use 10016720
  - Policyholder name: Enter Subscriber name
  - Relationship to cardholder: Enter your relationship to the subscriber
  - Policyholder Date of Birth: Enter Subscriber's birthdate
  - Insurance Phone: 1 (888) 361-1611
- 7. "Payment method"
  - Skip the payment method
- 8. "Address" tab:
  - Enter Shipping address
  - Enter Billing address
- 9. "Privacy" tab
  - Approve disclosure
- 10. Save changes

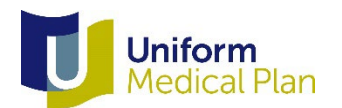

## How to order COVID-19 tests

1. Select "New Prescriptions" from the left-hand menu

| Welcome, Jenniller             |                                                                            |                                                             | In the last 48 hours: 0 Prescriptions Processing   0 Prescriptions Shipping                       |  |
|--------------------------------|----------------------------------------------------------------------------|-------------------------------------------------------------|---------------------------------------------------------------------------------------------------|--|
| Home / New Prescriptions / Fil | New Prescriptions                                                          |                                                             |                                                                                                   |  |
| Mail Order                     | Fill New Prescripti                                                        | ons Profile                                                 | > Prescription Info > Confirm                                                                     |  |
| Refil Prescriptions            |                                                                            |                                                             |                                                                                                   |  |
| Transfer Drassrictions         | Use this page to provide us with o                                         | ontact information for your physician, identif              | y the prescription you would like filled, and choose a shipping option for your order             |  |
| nanolei Presergenns            | Physician Information                                                      |                                                             | Your Original Prescription @                                                                      |  |
| New Prescriptions              | -                                                                          |                                                             | Do you have a unified respectivities? Callert and of Base self-res                                |  |
| Prescription Status            | Physician's Name                                                           |                                                             | Co you have a written prescription r belets one of mese options                                   |  |
|                                | Physician's Phone                                                          |                                                             | <ul> <li>I will mail a prescription to Costco.</li> <li>I have a written prescription.</li> </ul> |  |
| Manage Family Account          |                                                                            |                                                             | My doctor will call or fax Castoo.                                                                |  |
| Patient Profile                | Physician's City                                                           |                                                             | I do not have a written prescription.                                                             |  |
| Drug Directory                 | Physician's State                                                          |                                                             |                                                                                                   |  |
|                                | Delect                                                                     | ~                                                           |                                                                                                   |  |
| Customer Service               | Prescription Informatio                                                    | 1.0                                                         |                                                                                                   |  |
|                                |                                                                            |                                                             |                                                                                                   |  |
|                                | Click Search for Drug to find out a<br>the processing of your prescription | nd fill in each prescription drug name. Using<br>I request. | this search function will automate drug and formulation matching, and will speed                  |  |
|                                | Select Drug                                                                | or Enter Drug Information                                   |                                                                                                   |  |
|                                | Search for Drug                                                            | Prescripton drug name                                       | Use generics if possible                                                                          |  |
|                                | Search for Drug                                                            | Prescription drug name                                      | Use gamerics if possible                                                                          |  |
|                                | Search for Drug                                                            | Prescription drug name                                      | Use generics if possible                                                                          |  |
|                                |                                                                            | No                                                          |                                                                                                   |  |

- 2. Complete the Physician information as follows:
  - Physician's name: Costco Test
  - Physician's phone: 800-111-1111
  - Physician's city: Seattle
  - Physician's state: WA
  - Your original prescription: Select "My doctor will call or fax Costco. I do not have a written prescription"
- 3. Enter drug information into the Prescription drug name field:
  - Prescription drug name: Enter COVID tests
  - Shipping option: Select standard shipping
  - Click "Next"
- 4. Confirm prescription request

For further assistance ordering test kits, UMP members can call Costco Mail Order Customer Service at 1-800-607-6861.